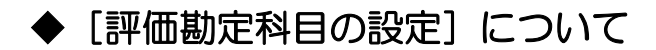

## (画面例はすべて「PCA 社会福祉法人会計シリーズ バージョン DX」を使用しています。)

また、「決算書」--[財産目録]の[取得価格][減価償却累計額][貸借対照表価額]を期首残高や仕 訳から自動集計することができます。

※ [評価勘定科目の設定]を変更する場合は必ず「ファイル」 - 「データ領域のバックアップ」を実行 してください。

## 【設定方法】

「前準備」ー「科目の登録」ー「科目関連情報の一括登録」の[評価勘定科目設定]タブを開き、

固定資産の種類ごとに [減価償却累計額]の補助科目を用意しておき、補助科目ごとに固定資産科目 を [控除対象科目] に設定を行います

| 朱                 |                       |     |        |       |            |           |                   |
|-------------------|-----------------------|-----|--------|-------|------------|-----------|-------------------|
|                   |                       |     |        |       | 勘定科目属性:その他 | 1の固定資産(減1 | <sub>载損損失累言</sub> |
| 平価勘定              | 科目設定 資金収支科目           | 目設定 |        |       |            |           |                   |
| コード<br>229<br>201 | 科目名   減価償却累計額   建物    | 213 | 建物     | 控除対象科 |            |           |                   |
| 229<br>203        | 減価償却累計額<br><b>構築物</b> | 215 | 構築物    |       |            |           |                   |
| 229<br>205        | 減価償却累計額<br>機械及び装置     | 217 | 機械及び装置 |       |            |           |                   |
| 229<br>207        | 減価償却累計額<br>車輛運搬具      | 219 | 車輛運搬具  |       |            |           |                   |
| 229<br>209        | 減価償却累計額<br>器具及び備品     | 221 | 器具及び備品 |       |            |           |                   |
| 230               | 減損損失累計額               |     |        |       |            |           |                   |